## PALMETTO GBA PART B IVR CALL FLOWS

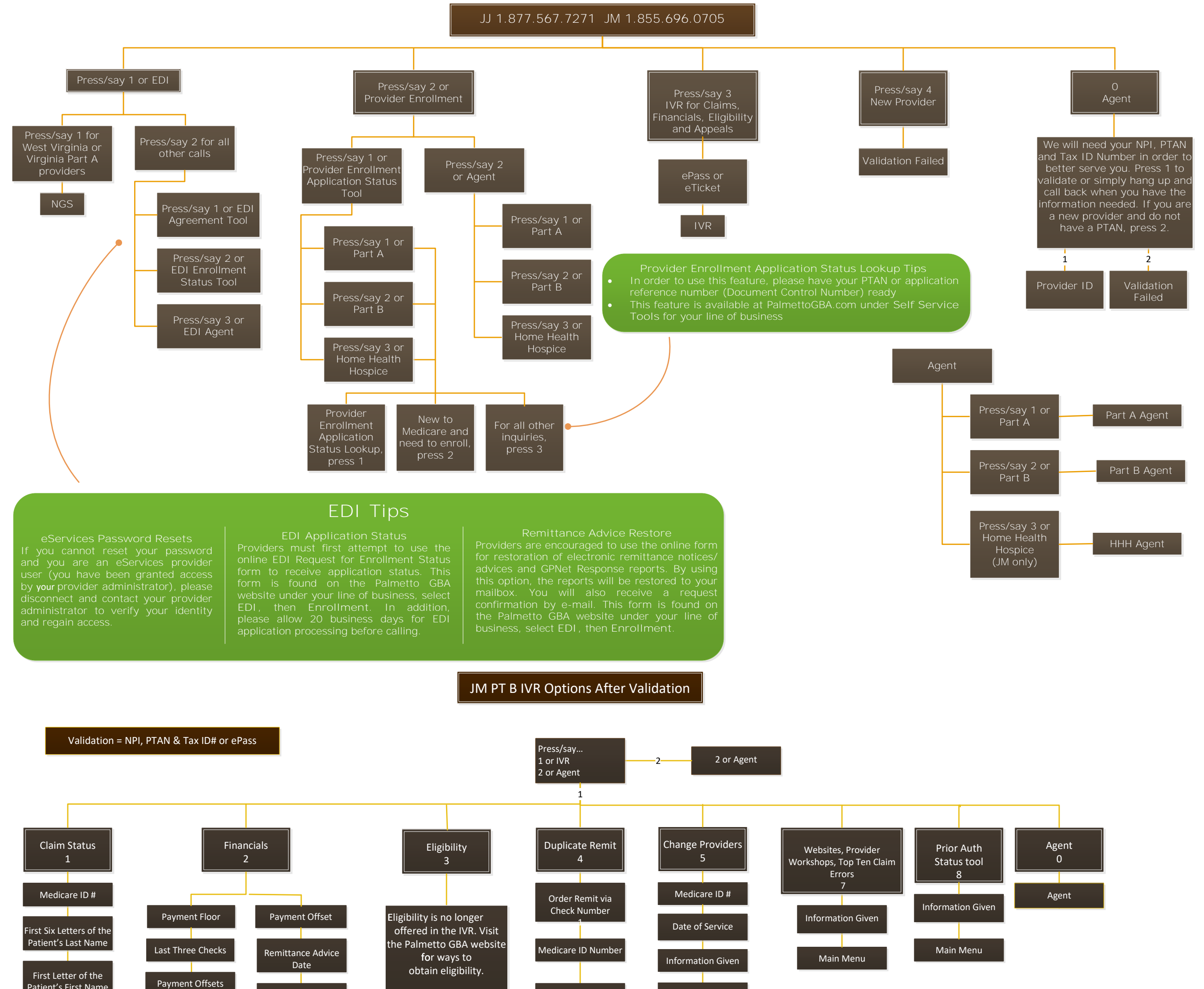

From Date of Service Main Menu

Patient's First Name

Another Date

Information Given

Main Menu Specific ICN Another Date

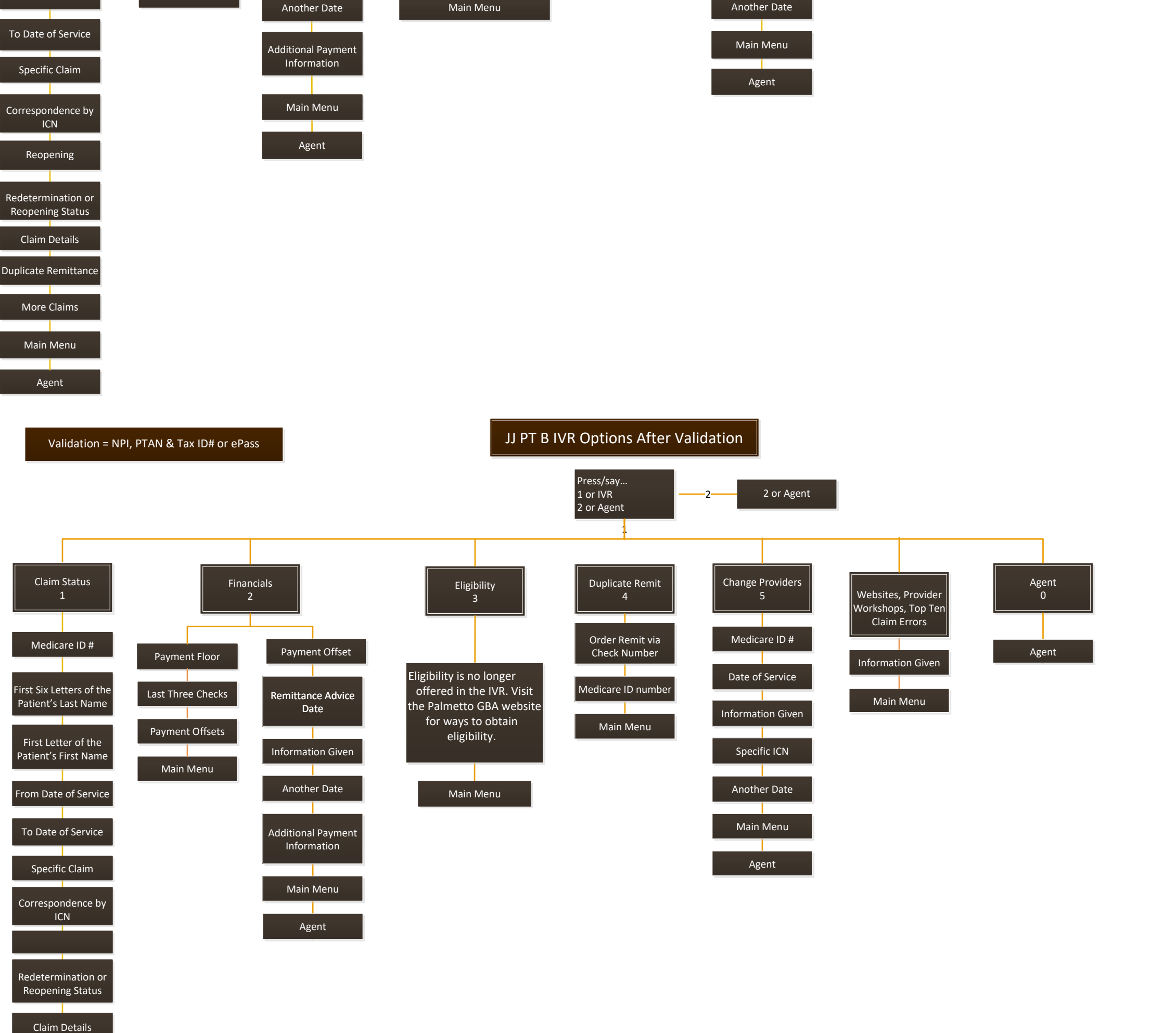

Duplicate Remittance

More Claims

Main Menu

Agent